PROMAN Software GmbH Software für Projektmanagement und Bauprojektabwicklung

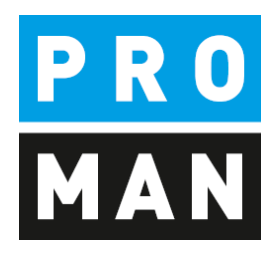

Programmbeschreibung PM\_Admin1

Version 1.00 Build 54

September 2019

# Inhaltsverzeichnis

| 1. | Allg | emein                                    | 3        |
|----|------|------------------------------------------|----------|
| 2. | Erst | e Schritte                               | 3        |
| 3. | Funl | ktionen2                                 | ł        |
| 3. | .1.  | Einstellungen: Programmstart             | ł        |
| 3. | .2.  | Einstellungen: Anlagen                   | 5        |
| 3. | .3.  | Einstellungen: Vorschlagswerte           | 5        |
| 3. | .4.  | Datenbank Zugriff                        | 5        |
| 3. | .5.  | User: Berechtigungen-Kategorien          | 5        |
| 3. | .6.  | User: User Gruppen Verwaltung            | 7        |
| 3. | .7.  | User: User je Gruppe                     | 7        |
| 3. | .8.  | User: User Verwaltung                    | 3        |
| 3. | .9.  | User: Administrator Passwort             | )        |
| 3. | .10. | User: Windows Gruppen Zuordnung          | )        |
| 3. | .11. | Projekte: Rechte im Projekt – generell10 | )        |
| 3. | .12. | Projekte: Admin und Owner11              | L        |
| 3. | .13. | Projekte: Rechte je Usergruppe12         | <u>)</u> |
| 3. | .14. | Projekte: Projekte je Usergruppe13       | 3        |

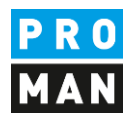

# 1. Allgemein

Die Anwendung PM\_Admin beinhaltet alle wesentlichen zentrale Administrationsfunktionen für die Anwendung Besprechungsbericht. In der Regel werden diese nur bei mittleren bis größeren Installationen benötigt.

Diese Anwendung wird nur verwendet im Zusammenhang mit einer oder mehreren folgender Funktionen:

- MS SQL für die Projektablage
- Zentrale Rechtesteuerung
- Authentifizierung über Windows Accounts (bzw. Active Dicrectory)
- Gruppenverwaltung (über PROMAN oder über Windows Gruppen)

# 2. Erste Schritte

Die Applikation kann über die Verknüpfung PM\_Admin1 gestartet werden.

Wenn noch keine Verknüpfung vorhanden ist, muss eine auf der gleichen Weise wie bei der Besprechungsbericht Verknüpfung erstellt werden.

Am Leichtesten kann dies durchgeführt werden in dem Sie die Besprechungsbericht Verknüpfung kopieren und im Bereich Ziel die Bezeichnung "PMBB30.exe" mit "PM\_Admin1.exe" ersetzen.

| Sicherheit                                                                      | Details                                                             | Vorgängerversionen       | Sicherheit                                                                          | Details                                                                                       | Vorgängerversionen     |
|---------------------------------------------------------------------------------|---------------------------------------------------------------------|--------------------------|-------------------------------------------------------------------------------------|-----------------------------------------------------------------------------------------------|------------------------|
| Allgemein                                                                       | Verknüpfung                                                         | Kompatibilitāt           | Allgemein                                                                           | Verknüpfung                                                                                   | Kompatibilität         |
| PMBE                                                                            | 330 - Verknüpfung                                                   |                          | PM_AI                                                                               | DMIN1 - Verknüpfung                                                                           | ]                      |
| îeltyp:                                                                         | Anwendung                                                           |                          | Zieltyp:                                                                            | Anwendung                                                                                     |                        |
| ielort:                                                                         | BIN                                                                 |                          | Zielort:                                                                            | BIN                                                                                           |                        |
| îel:                                                                            | in32\BIN\PMBB3                                                      | 0.exe" INI=C:\Proman\ini | Ziel:                                                                               |                                                                                               | N1.exe" INI=C:\Proman\ |
| usführen in:<br>astenkombination<br>usführen:<br>commentar:<br>Dateipfad öffner | "C:\Program Files<br>: Keine<br>Normales Fenster<br>Anderes Symbol. | (x86)\Proman32\BIN''     | Ausführen in:<br>Tastenkombination:<br>Ausführen:<br>Kommentar:<br>Dateipfad öffnen | "C:\Program Files (x86)\Proman32\BIN"<br>Keine<br>Nomales Fenster<br>Anderes Symbol Erweitert |                        |
|                                                                                 |                                                                     |                          |                                                                                     |                                                                                               |                        |

Nach dem Start der Applikation wird nach einem Benutzername gefragt. Da diese Applikation nur für die zentrale Administration vorgesehen ist, darf nur der Administrator sich anmelden.

PROMAN Software GmbH Software für Projektmanagement und Bauprojektabwicklung office@proman.at Lienfeldergasse 12/1 1160 Wien, ÖSTERREICH T: +43 1 478 05 67 www.proman.at

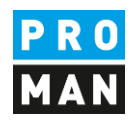

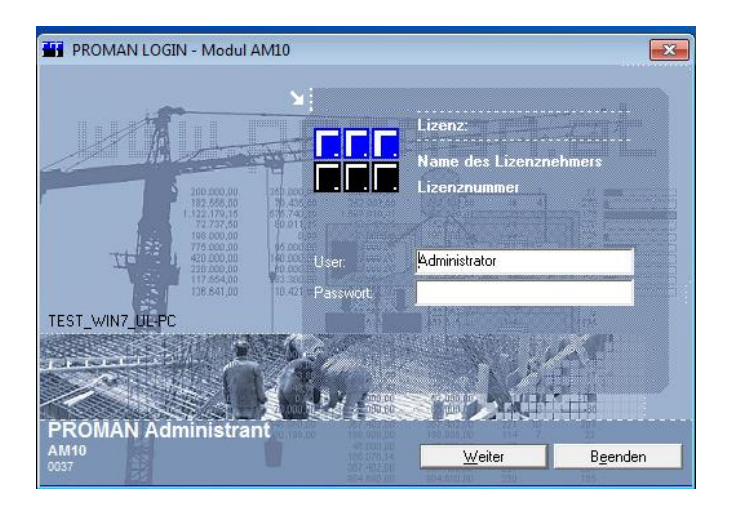

Nach dem Start öffnet sich die Applikation und man kann über die obere Menüsteuerung alle Funktionen erreichen.

PM ADM1 1.0 Rev. 037 PROMAN ADMINISTRANT Datei Einstellungen Datenbank Zugriff User Installationsumfang Projekte Berechtigungen Adressen

Die einzelnen Funktionen werden in den folgenden Kapiteln beschrieben.

#### 3. Funktionen

#### 3.1. Einstellungen: Programmstart

Hier kann man die Startoptionen vom Besprechungsbericht definieren.

|                                                              | <u>S</u> peichern | OK | Abbrechen |  |  |  |
|--------------------------------------------------------------|-------------------|----|-----------|--|--|--|
| Username für Login                                           |                   |    |           |  |  |  |
| C aus PROMAN - Userverwaltung 🔲 PROMAN Usergruppen verwenden |                   |    |           |  |  |  |
| <ul> <li>aus Windows - Anmeldung</li> </ul>                  |                   |    |           |  |  |  |
| 🥅 Neue User automatisch als PROMAN-U                         | ser anlegen       |    |           |  |  |  |
| Windows Usergruppen übernehmen                               |                   |    |           |  |  |  |

Die zu verwendende User Verwaltung kann hier definieren:

- Windows (z.B. Windows Active Directory)
- PROMAN interne

In beiden Fällen kann zusätzlich bestimmt werden, ob die Programminterne Rechtesteuerung komplett auf Userebene (default) oder Gruppen verwaltet werden.

Lienfeldergasse 12/1 1160 Wien, ÖSTERREICH T: +43 1 478 05 67 www.proman.at

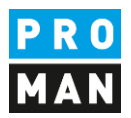

Wenn die Windows User Verwaltung gewählt wurde, werden automatisch die Benutzer Daten (Username) direkt aus der Windows Anmeldung ausgelesen und im Besprechungsbericht verwendet.

Wenn der Benutzer noch nicht im Besprechungsbericht vorhanden ist, kann dieser manuell bzw. automatisch über die Funktion "Neue User automatisch als PROMAN-User anlegen" angelegt werden. Im letzteren Fall wird dieser, bei der ersten Anmeldung automatisch angelegt.

#### 3.2. Einstellungen: Anlagen

Über die Maske kann man die maximale Größe der Anlagen definieren. Damit kann man vermeiden, dass die Datenbank zu viel Speicher verbraucht.

| 11         |           |
|------------|-----------|
| <u>о</u> к | Abbrechen |
|            |           |
|            |           |

# 3.3. Einstellungen: Vorschlagswerte

#### Der Screenshot ist selbsterklärend.

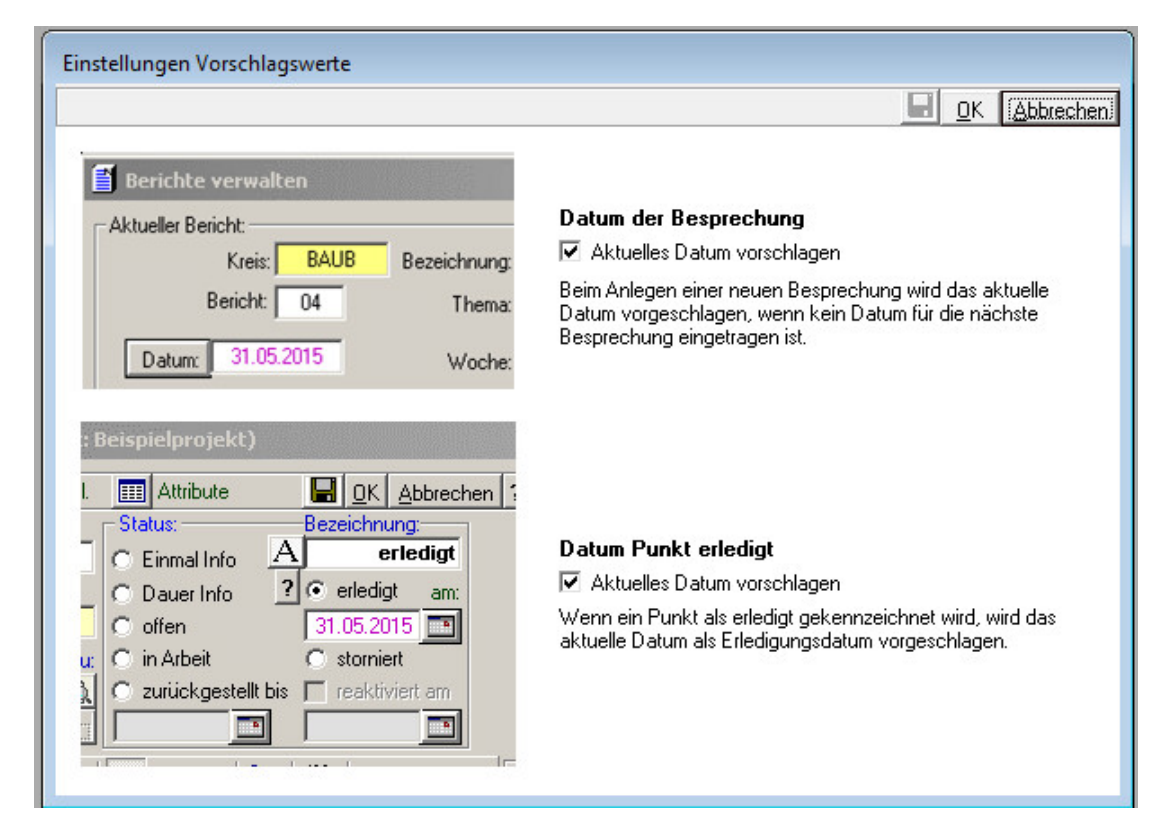

PROMAN Software GmbH Software für Projektmanagement und Bauprojektabwicklung office@proman.at

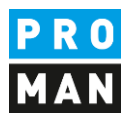

# 3.4. Datenbank Zugriff

Hier kann man die Verbindungsdaten zur Datenbank definieren. Dies ist nur zutreffend, wenn man als Ablage eine MS SQL Datenbank verwendet.

Die Oracle Verbindung wird nicht mehr unterstützt!

| 🔡 Datenbank Zugriff  |                   |           | ×                   |
|----------------------|-------------------|-----------|---------------------|
| Zugriff zu Projektda | iten              |           |                     |
| SQL-Server           |                   |           |                     |
| C ORACLE             |                   |           |                     |
| Server Name:         | pmsql1\sqlexpress |           |                     |
| Datenbank:           | promanchmelar2    |           |                     |
| User Name:           | proman            |           |                     |
| Password:            | proman            |           |                     |
|                      |                   |           |                     |
|                      |                   |           |                     |
|                      |                   | Speichern | Schli <u>e</u> ssen |

Folgende Servernamensangaben können verwendet werden:

- Nur "Servername" (wenn es nur eine Instanz gibt, bzw. die Instanz als default definiert ist)
- Servername\Instanz z.B. PMSQL1\SQLExpress
- Servername, Port\Instanz z.B. PMSQL1,1433\SQLEXPRESS

#### 3.5. User: Berechtigungen-Kategorien

In folgender Maske werden die globalen Rechte im Besprechungsbericht aufgelistet. Diese können in den Funktionen "Rechte je Usergruppe" oder "Rechte je User" verwaltet werden.

| K  | ATEGORIEN de  | r Usergruppen                |                        |   |
|----|---------------|------------------------------|------------------------|---|
|    |               | 1                            |                        | 0 |
| ١V | Code          | Bezeichnung                  | Beschreibung           |   |
| 1  | Kategorie 001 | Installation                 | Einrichten/Ändern der  |   |
| 2  | Kategorie 002 | User Administration          | Anlegen/Löschen von    |   |
| 3  | Kategorie 003 | Projekte eröffnen            | Anlegen von neuen      |   |
| 4  | Kategorie 004 | Projekte bearbeiten          | Inhalt von Projekten   |   |
| 5  | Kategorie 005 | Projekte löschen/archivieren | Projekte archivieren   |   |
| 6  | Kategorie 006 | Layout bearbeiten            | Druckvorlagen und      |   |
| 7  | Kategorie 007 | Layout zuordnen              | Druckvorlagen und      |   |
| 8  | Kategorie 008 | Adressendatei                | Zentrale Adressendatei |   |
|    |               |                              |                        |   |
|    |               |                              |                        |   |
|    |               |                              |                        |   |
|    |               |                              |                        |   |
|    |               |                              |                        |   |
|    |               |                              |                        |   |

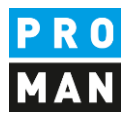

# 3.6. User: User Gruppen Verwaltung

Diese Funktion ist freigeschaltet wenn man die PROMAN Userverwaltung inkl. Gruppensteuerung ausgewählt hat.

In dieser Liste können Gruppen eingetragen, verändert bzw. wieder gelöscht werden.

Systemgruppen werden Gelb dargestellt und können weder verändert noch gelöscht werden.

| USER GRUPPEN     |              |
|------------------|--------------|
|                  | DK Abbrecher |
| Bezeichnung      |              |
| (ohne Zuordnung) |              |
| Administrator    |              |
| Benutzergruppe1  |              |
| Benutzergruppe10 |              |
| Benutzergruppe11 |              |
| Benutzergruppe12 |              |
| Benutzergruppe13 |              |
| Benutzergruppe14 |              |
| Benutzergruppe15 |              |
| Benutzergruppe16 |              |
| Benutzergruppe17 |              |
| Benutzergruppe18 |              |
| Benutzergruppe19 |              |
| Benutzergruppe2  |              |
| Benutzergruppe20 |              |
| Benutzergruppe21 |              |
| Benutzergruppe22 |              |
| Benutzergruppe23 |              |
| Benutzergruppe24 |              |
| Benutzergruppe25 |              |
| Benutzergruppe26 |              |
| Benutzergruppe27 |              |
| Benutzergruppe28 |              |
| Benutzergruppe29 |              |
| Benutzergruppe3  |              |
| Benutzergruppe30 |              |
| Benutzergruppe4  |              |
| Benutzergruppe5  |              |
| Benutzergruppe6  |              |
| Benutzergruppe7  |              |
| Benutzergruppe8  |              |
| Benutzergruppe9  |              |
|                  |              |
|                  |              |
|                  |              |

# 3.7. User: User je Gruppe

In dem Modus PROMAN-Userverwaltung mit Gruppen kann man über diese Maske die Gruppenzugehörigkeit definieren.

Zuerst muss die Zielgruppe im linken Fenster ausgewählt werden. Anschließend kann man mittels Doppelklicks aus der rechten Liste der Benutzer ein oder mehrere Benutzer dieser Gruppe hinzufügen.

Wenn man ein Benutzer löschen möchte, muss man zuerst die Gruppe wählen, im unteren Fensterbereich werden alle dazugehörigen Benutzer aufgelistet. Nach dem Auswählen der betreffenden Zeile kann man mit der ENTF Taste diesen Benutzer aus der Gruppe entfernen.

Wenn die Windows Authentifizierung mit Windows Gruppenüberprüfung aktiv ist, kann diese Maske nur zur Überprüfung der Zugehörigkeit verwenden.

Software für Projektmanagement und Bauprojektabwicklung office@proman.at Lienfeldergasse 12/1 1160 Wien, ÖSTERREICH T: +43 1 478 05 67 www.proman.at

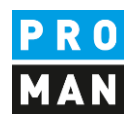

| ser-Gruppen:<br>Bezeichnung<br>(ohne Zuordnung)<br>Administrator<br>Benutzergruppe10<br>Benutzergruppe11<br>Benutzergruppe12<br>Benutzergruppe13<br>Benutzergruppe14<br>Benutzergruppe15<br>Benutzergruppe16<br>Denutzergruppe16<br>Nr User Person | User:<br>Nr User Person<br>1 administrator Administrator<br>3 test<br>2 test2<br>4 testneu<br>5 testneu2<br>6 testneu3<br>7 titze<br>Alle Gruppen anzeigen |
|----------------------------------------------------------------------------------------------------|----------------------------------------------------------------------------------------------------|
|----------------------------------------------------------------------------------------------------|----------------------------------------------------------------------------------------------------|

#### 3.8. User: User Verwaltung

Mit dieser Funktion kann man:

- neue Benutzer angelegen
- Benutzer löschen
- Lizenzen wieder freigegeben werden (wenn z.B. der PC abgestürzt und damit die Lizenz nicht mehr freigegeben werden konnte)

| Administration 🔀 |                |                            |        |                            |  |  |
|------------------|----------------|----------------------------|--------|----------------------------|--|--|
| User             | verwaltung     | <u>I</u> nternet           |        | D <u>B</u> Sperren         |  |  |
|                  |                |                            |        |                            |  |  |
| Benutzerna 🔺     | Name           | Letzter Login Computer     | Online |                            |  |  |
| ▶ test           |                | 03.06.201514: TEST_WIN7_L  |        |                            |  |  |
| test2            |                | 14.03.2015 11: TEST_WIN7_L |        |                            |  |  |
| testneu          |                | 17.03.201517: TEST_WIN7_L  |        |                            |  |  |
| testneu2         |                | 20.04.201510: TEST_WIN7_L  |        |                            |  |  |
| testneu3         |                | 13.05.2015 18: TEST_WIN7_L |        |                            |  |  |
| titze            |                | 18.03.2015 14: TEST_WIN7_U |        |                            |  |  |
| <u>D</u> B Info  | Offline setzen |                            |        | <u>N</u> eu <u>Löschen</u> |  |  |
|                  |                |                            |        |                            |  |  |
|                  |                |                            |        | Schli <u>e</u> ssen        |  |  |

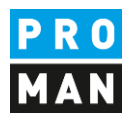

# 3.8.1.Freigabe von Lizenzen

Wenn die Applikation nicht korrekt geschlossen werden kann (z.B. PC Absturz) wird zentral, die für diesen Benutzer reservierte Lizenz, nicht freigegeben.

Wenn derselbe Benutzer am selben PC sich wieder anmeldet, gibt das System diese Lizenz automatisch frei.

Nach 24 Stunden ohne Verbindung von der Software wird die Lizenz automatisch freigegeben.

Wenn die Lizenz umgehend von einem anderen Benutzer benötigt wird, kann man mit dem Button "Offline setzen" diese freigeben.

Achtung: der Benutzer wird nicht automatisch abgemeldet, nur dessen Lizenz wird freigegeben.

#### 3.8.2.eMail Einstellungen

Die Einstellung findet direkt im PROMAN X unter Einstellungen statt.

### 3.9. User: Administrator Passwort

Über diese Maske kann der Administrator Passwort verändert werden.

### 3.10. User: Windows Gruppen Zuordnung

Wenn man die Windows Authentifizierung mit Windows Gruppenzuordnung gewählt hat, kann man über diese Maske die Zuordnung der PROMAN Internen Gruppen zu den Windows Gruppen definieren.

D.h. für jede Windows Gruppe, muss eine PROMAN interne Gruppe angelegt und zugeordnet werden.

Sobald das Mapping Windows Gruppe -> PROMAN Gruppe gesetzt ist, wird beim nächsten Login die Benutzerzugehörigkeit abgefragt und zugeordnet. D.h. die Zugehörigkeit wird bei jedem Start vom Besprechungsbericht überprüft.

ACHTUNG: abhängig von den Microsoft Policy Einstellungen werden neue Gruppenzuteilungen bzw. neue Gruppen erst nach einem Reboot bzw. am Folgetag auf dem Client-Rechner registriert.

Wenn eine AD Gruppe nachträglich gelöscht wird, wird diese beim nächsten Aufruf der Maske rot markiert. Beim Eintragen wird überprüft ob die Gruppe existiert.

Software für Projektmanagement und Bauprojektabwicklung office@proman.at Lienfeldergasse 12/1 1160 Wien, ÖSTERREICH T: +43 1 478 05 67 www.proman.at

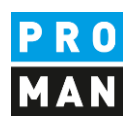

| 53  | Windows Grupper  | n: Zuordnung zu Usergruppen                                                                                                    |                |  |  |  |  |
|-----|------------------|----------------------------------------------------------------------------------------------------|----------------|--|--|--|--|
|     |                  |                                                                                                    | <u> </u>       |  |  |  |  |
| Us  | ser-Gruppen:     |                                                                                                    |                |  |  |  |  |
|     | Bezeichnung      | Windows Gruppe                                                                                                    | <b>_</b>       |  |  |  |  |
| Þ   | (ohne Zuordnung) |                                                                                                    |                |  |  |  |  |
|     | Administrator    |                                                                                                    |                |  |  |  |  |
|     | Benutzergruppe1  | ADGruppe-Benutzer                                                                                                    |                |  |  |  |  |
|     | Benutzergruppe10 | testlöschen                                                                                                    |                |  |  |  |  |
|     | Benutzergruppe11 |                                                                                                    |                |  |  |  |  |
|     | Benutzergruppe12 |                                                                                                    |                |  |  |  |  |
|     | Benutzergruppe13 |                                                                                                    |                |  |  |  |  |
|     | Benutzergruppe14 |                                                                                                    |                |  |  |  |  |
|     | Benutzergruppe15 |                                                                                                    |                |  |  |  |  |
|     | Benutzergruppe16 |                                                                                                    |                |  |  |  |  |
|     | Benutzergruppe17 |                                                                                                    |                |  |  |  |  |
|     | Benutzergruppe18 |                                                                                                    |                |  |  |  |  |
|     | Benutzergruppe19 |                                                                                                    |                |  |  |  |  |
|     | Benutzergruppe2  | ADGruppe-Benutzer2                                                                                                    |                |  |  |  |  |
|     | Benutzergruppe20 |                                                                                                    |                |  |  |  |  |
|     | Benutzergruppe21 |                                                                                                    |                |  |  |  |  |
|     | Renutzerarunne22 |                                                                                                    | -              |  |  |  |  |
|     |                  |                                                                                                    | nicht aefunden |  |  |  |  |
| - 1 |                  | James James |                |  |  |  |  |

# 3.11. Projekte: Rechte im Projekt – generell

In den einzelnen Projekten können spezifische Rechte (Lese, Ändern, Schreiben, bzw. Gesperrt) pro User bzw. Gruppe eingetragen werden. Diese Rechte kann man über diese Maske zurücksetzten.

|                   |                                                                                                    |                                       | COV. Alteration                                |
|-------------------|----------------------------------------------------------------------------------------------------|---------------------------------------|------------------------------------------------|
|                   | in the second second second second second second second second second second second second second second second |                                       |                                                |
| Projekte          | Re<br>eini<br>in n                                                                                              | chte der<br>geschränk<br>narkierten l | <b>User im Projekt</b><br>tJ / N<br>Projekten: |
| Projekt           | Bezeichnung                                                                                                    | Sperre                                | <b>▲</b>                                       |
| BA MÖD            | UCBA Umbau Filiale Mödling                                                                                      | V                                     |                                                |
| BA REN            | UCBA Ausbau Standort Rennwe                                                                                     |                                       |                                                |
| BMG               | Bürogebäude 1140 Wien, Bergrr                                                                                   | V                                     |                                                |
| BRL               | Brauerei Liesing                                                                                                | P                                     |                                                |
| BRL-X             | Brauerei Liesing                                                                                                |                                       |                                                |
| BRU               | Neugestaltung Ortszentrum Brun                                                                                  |                                       |                                                |
| BXW17             | Baumax Wien 17                                                                                                  | •                                     |                                                |
| FAG               | Neubau Bürogebäude FAG Aust                                                                                     |                                       |                                                |
| FFW               | FF Weikersdorf                                                                                                  |                                       |                                                |
| GZB-TP2           | Geriatriezentrum Baumgarten TP                                                                                  | •                                     |                                                |
| GZL               | Neubau Geriatriezentrum Liesing                                                                                 |                                       |                                                |
| KFR KFR           | Immobilien Baden - Kaiser Franz                                                                                 |                                       |                                                |
| KHH EV            | KHH Erstversorgung                                                                                              |                                       |                                                |
| KHH-GAM           | Gammakamera                                                                                                    | <u> </u>                              |                                                |
| KHH-IN            | KH Hietzing - Instandhaltung                                                                                    |                                       |                                                |
| KHH-LIC           | KHH Lichtstation                                                                                                | M                                     |                                                |
| KHH-STW           | KH Hietzing - Pav. 5a - Stoffwec                                                                                |                                       |                                                |
| - KHN             | Neubau Krankenhaus Nord                                                                                         |                                       |                                                |
|                   | Mehrzweckhallen Flughaten Wie                                                                                   | M                                     |                                                |
|                   | Sanierungsarbeiten 1030 Wien,<br>Tastasialut Titas                                                              |                                       |                                                |
|                   | restprojekt nitze                                                                                               |                                       |                                                |
| test 2 projekt 2- | test                                                                                                    | -<br>-                                |                                                |
|                   |                                                                                                    | 14                                    |                                                |
| 0 0 0             |                                                                                                    |                                       |                                                |

0 533 0

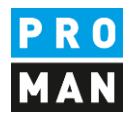

### 3.12. Projekte: Admin und Owner

Beim Anlegen des Projekts wird der aktuelle User automatisch als Owner vom Projekt definiert.

Der Owner vom Projekt hat alle Rechte im Projekt. Er kann auch das Projekt sehen, auch wenn es laut Einstellung ausgeblendet werden soll.

Den Owner kann oder über diese Maske geändert werden. Owner muss immer ein Benutzer sein.

Zusätzlich kann man über diese Maske einstellen welche Benutzer / Gruppen Administratoren von diesem Projekt sind. Administratoren haben das Rechte die Rechtesteuerung innerhalb vom Projekt zu ändern und verfügen über Schreib- & Leserechte.

Diese Einstellungen greifen beim nächsten Starten vom Besprechungsbericht.

- • X 🚮 Projekt Usergruppen und Owner GK Abbrechen Projekte Usergruppen User Bezeichnung User Person Projekt Bezeichnung ٠ ٠ • • . test dministrator test2 Benutzergruppe1 testneu Benutzergruppe10 testneu2 Liste der Projekte Benutzergruppe11 testneu3 Benutzergruppe12 titze Benutzergruppe13 Benutzergruppe14 -Reputzeraruppe15 Projekt Administratoren: 

Admin-Gruppen und Owner je Projekt Auswahl durch Doppelclick C Projekte je Gruppe C Projekte je User Bezeichnung User Gruppe Owner Projekt • test Benutzergruppe1

Wenn Gruppenrechte eingestellt sind, wird folgende Maske angezeigt:

Wenn die die Gruppenverwaltung ausgeschaltet haben können sie über diese Funktion die Benutzerrechte im Projekt verwalten.

Software für Projektmanagement und Bauprojektabwicklung office@proman.at Lienfeldergasse 12/1 1160 Wien, ÖSTERREICH T: +43 1 478 05 67 www.proman.at

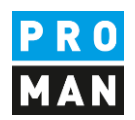

| Projekt Usergru                                          | ppen und Owner                                                                                                    |  |                                                                          | chen  |  |  |  |
|----------------------------------------------------------|----------------------------------------------------------------------------------------------------|--|--------------------------------------------------------------------------|-------|--|--|--|
| Projekte                                                 | User                                                                                                    |  |                                                                          |       |  |  |  |
|                                                          | Bezeichnung<br>e der Projekte                                                                                                    |  | User Person<br>test<br>test2<br>testneu<br>testneu2<br>testneu3<br>titze |       |  |  |  |
| Projekt Administr<br>• Admin und Ow<br>• Projekte je Use | Projekt Administratoren:     Auswahl User durch Doppelclick          • Admin und Owner ie Projekt       • Projekte ie User         • Auswahl User durch Doppelclick |  |                                                                          |       |  |  |  |
| Projekt                                                  | Bezeichnung                                                                                                    |  | Projekt Admin<br>test                                                    | Owner |  |  |  |
| 0 533 0                                                  |                                                                                                    |  |                                                                          |       |  |  |  |

# 3.13. Projekte: Rechte je Usergruppe

Folgende Rechte kann man global pro Benutzer oder Gruppe vergeben:

- PM Administrator
- Projekt anlegen
- Projekte löschen
- Layout gestalten
- Layout Zuordnung
- Zentrale Adressverwaltung

PM Administrator hat das Recht Projekte die im Laptopmodus sind, also offline, wieder frei zu geben damit man ohne die zurück zu synchronisieren wieder im stationären Modus bearbeiten kann.

Dies kann gebraucht werden, wenn z.B. ein Notebook defekt ist oder der Mitarbeiter Krank wurde und ein Kollege weiter an dem gesperrten Projekt arbeiten muss.

ACHTUNG: sobald ein Projekt entsperrt wird, können die im Laptopmodus gespeicherte Daten nicht zurück synchronisiert werden. Wenn dies benötigt wird, kontaktieren sie bitte die Hotline.

"Layout gestalten" ist der Layouteditor unter Extras / "Layot Gestaltung" gemeint. D.h. nur Benutzer mit diesem Recht dürfen diese Applikation aufrufen und neue Druckvorlagen erstellen bzw. bestehende verändern.

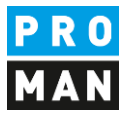

"Layout Zuordnung" ermöglicht in der Berichtsammlung Verwalten Druckeinstellungen vorzunehmen.

| Diese Einstellungen | greifen beim | nächsten | Starten vom | Besprechung | sbericht.  |
|---------------------|--------------|----------|-------------|-------------|------------|
| Diese Emstenangen   | Brenen benn  | nachsten | Starten vom | Despreenang | 5000101101 |

|                                                          | Rechte je Usergrup | pen         |            |           |           |          |              |                       |                      |
|----------------------------------------------------------|--------------------|-------------|------------|-----------|-----------|----------|--------------|-----------------------|----------------------|
|                                                          |                    |             |            |           |           |          |              |                       |                      |
|                                                          |                    |             | lookto dar | Heergrupp | on aind   |          |              |                       | Filter               |
| Festlegung über: C nicht eingeschränkt Auswahl eintragen |                    |             |            |           |           |          |              | Filler aktuellen Hser |                      |
| User Ver-                                                |                    |             |            |           |           |          | in markierte | e Spalten:            | alle gelöschten User |
|                                                          |                    |             |            |           |           |          |              |                       |                      |
|                                                          | User Gruppe        | PM<br>Admin | Projekte   | Projekte  | Layout    | Layout   | ∠entrale     |                       |                      |
|                                                          |                    |             |            |           | gestation | zuoranon | Adicascin    |                       |                      |
| P                                                        | [ohne∠uordnung]    |             |            |           |           |          |              |                       |                      |
| $\vdash$                                                 | Benutzergruppe1    |             |            |           |           |          |              | -                     |                      |
|                                                          | Benutzergruppe10   |             |            |           |           |          |              |                       |                      |
|                                                          | Benutzergruppe11   |             |            |           |           |          |              |                       |                      |
|                                                          | Benutzergruppe12   |             |            |           |           |          |              |                       |                      |
|                                                          | Benutzergruppe13   |             |            |           |           |          |              |                       |                      |
| $\vdash$                                                 | Denutzergruppe   4 |             |            |           |           |          |              | -                     |                      |
|                                                          | Denutzergruppe15   |             |            |           |           |          |              |                       |                      |
| $\vdash$                                                 | Benutzergruppe 16  |             |            |           |           |          |              | -                     |                      |
| $\vdash$                                                 | Benutzergruppe 17  |             |            |           |           |          |              | -                     |                      |
| $\vdash$                                                 | Benutzergruppe 18  |             |            |           |           |          |              | -                     |                      |
| $\vdash$                                                 | Benutzergruppe 19  |             |            |           |           |          |              | -                     |                      |
| $\vdash$                                                 | Benutzergruppe2    |             |            |           |           |          |              |                       |                      |
| $\vdash$                                                 | Benutzergruppe20   |             |            |           |           |          |              |                       |                      |
| Н                                                        | Benutzergruppe21   |             |            |           |           |          |              |                       |                      |
| Н                                                        | Benutzergruppe22   |             |            |           |           |          |              | -                     |                      |
| Н                                                        | Benutzergruppe23   |             |            |           |           |          |              | -                     |                      |
| Н                                                        | Benutzergruppe24   |             |            |           |           |          |              | -                     |                      |
| Н                                                        | Benutzergruppe25   |             |            |           |           |          |              | -                     |                      |
| $\vdash$                                                 | Benutzergruppe20   |             |            |           |           |          |              | -                     |                      |
| Н                                                        | Benutzergruppe28   |             |            |           |           |          |              | -                     |                      |
| Н                                                        | Benutzergruppe29   |             |            |           |           |          |              | -                     |                      |
| $\square$                                                | Benutzergruppe20   |             |            | Г         |           |          |              |                       |                      |
| $\square$                                                | Benutzergruppe30   |             |            | Γ         |           |          |              |                       |                      |
| $\square$                                                | Benutzergruppe31   |             |            | Γ         |           |          |              |                       |                      |
|                                                          | Benutzeraruppe32   |             | Γ          | Γ         |           |          |              |                       |                      |
|                                                          | Benutzeraruppe4    |             | Γ          | Γ         |           |          | Γ            |                       |                      |
|                                                          | Benutzergruppe5    |             | Γ          | Γ         |           |          | Γ            |                       |                      |
|                                                          | Benutzergruppe6    | Γ           | Γ          | Γ         | Γ         | Γ        | Γ            |                       |                      |
|                                                          | Benutzergruppe7    |             | Г          | Г         |           |          | Г            |                       |                      |
|                                                          | Benutzergruppe8    |             |            |           |           |          |              |                       |                      |
|                                                          | Benutzergruppe9    |             |            |           |           |          |              |                       |                      |
|                                                          |                    |             |            |           |           |          |              |                       |                      |
|                                                          |                    |             |            |           |           |          |              |                       |                      |
| -                                                        |                    |             |            |           |           |          |              |                       |                      |

# 3.14. Projekte: Projekte je Usergruppe

Mit dieser Maske kann man definieren welche Projekte welchen Benutzer bzw. Gruppen ausgeblendet werden. Das ist eine Negativliste. Wenn nichts ausgewählt ist, darf der Benutzer bzw. Gruppe die Projekte sehen.

Neue Projekte sind für alle Benutzer bzw. Gruppen sichtbar. Dies gilt auch für neue Benutzer.

Diese Einstellungen greifen beim nächsten Starten vom Besprechungsbericht.

Software für Projektmanagement und Bauprojektabwicklung office@proman.at Lienfeldergasse 12/1 1160 Wien, ÖSTERREICH T: +43 1 478 05 67 www.proman.at

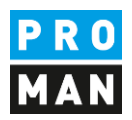

| 📕 Projekte je Userg                         | gruppe                |                  |                                  |                                           |                                                          |                               |                               | ×         |
|---------------------------------------------|-----------------------|------------------|----------------------------------|-------------------------------------------|----------------------------------------------------------|-------------------------------|-------------------------------|-----------|
| Projekte sichtbar:<br>O nicht eingeschränkt |                       | Festlegung über: | je Userg<br>Auswahl<br>markierte | r <b>uppe</b><br>eintragen in<br>Spalten: | je Projekt:<br>Auswahl eintragen<br>in markierte Zeilen: | Speichern                     |                               | chen      |
| <ul> <li>laut Festlegung</li> </ul>         | jen:                  | ✓ Usergruppen    |                                  | ICHTBAR<br>ITBAR                          | UNSICHTBAR                                               |                               |                               |           |
| Projekt<br>Nummer                           | Projekt<br>Bezeichnur | ng               |                                  | (ohne Zuordnung)<br>unsichtb.             | Benutzergruppe1<br>unsichtb.                             | Benutzergruppe10<br>unsichtb. | Benutzergruppe11<br>unsichtb. | B         |
|                                             |                       |                  |                                  |                                           |                                                          | <b>N</b>                      | <b>N</b>                      |           |
|                                             |                       |                  |                                  |                                           | <b>v</b>                                                 | ~                             | V                             |           |
|                                             |                       |                  |                                  |                                           | <b>V</b>                                                 | ~                             | <b>v</b>                      |           |
|                                             |                       |                  |                                  |                                           | V                                                        | V                             |                               |           |
|                                             |                       |                  |                                  |                                           |                                                          | •                             |                               |           |
|                                             |                       |                  |                                  |                                           |                                                          | <b>N</b>                      |                               |           |
|                                             | Liste                 | der Projek       | te                               |                                           |                                                          | <b>N</b>                      | <b>N</b>                      |           |
|                                             | -                     |                  | ~                                |                                           |                                                          | <b>V</b>                      | <b>N</b>                      |           |
|                                             |                       |                  |                                  |                                           |                                                          | <b>V</b>                      | <b>V</b>                      |           |
|                                             |                       |                  |                                  |                                           |                                                          | <b>V</b>                      | <b>V</b>                      |           |
|                                             |                       |                  |                                  |                                           |                                                          | <b>V</b>                      | V                             |           |
|                                             |                       |                  |                                  |                                           |                                                          | <b>V</b>                      | V                             |           |
|                                             |                       |                  |                                  |                                           |                                                          |                               |                               | $\square$ |
|                                             |                       |                  |                                  |                                           |                                                          |                               |                               | $\square$ |
|                                             |                       |                  |                                  |                                           |                                                          |                               |                               | $\square$ |
|                                             |                       |                  |                                  |                                           |                                                          |                               |                               | $\square$ |
|                                             |                       |                  |                                  |                                           |                                                          |                               |                               | $\square$ |
|                                             |                       |                  |                                  |                                           |                                                          |                               |                               | $\square$ |
|                                             |                       |                  |                                  |                                           |                                                          | V                             |                               | $\square$ |
|                                             | 100                   |                  |                                  | <u> </u>                                  |                                                          |                               | <u> </u>                      | $\square$ |
|                                             | 100                   |                  |                                  | <u> </u>                                  |                                                          |                               | <u> </u>                      | $\square$ |
|                                             |                       |                  |                                  | <u> </u>                                  | ✓                                                        |                               | <u> </u>                      | $\square$ |
|                                             |                       |                  |                                  |                                           |                                                          |                               |                               | $\square$ |
|                                             |                       |                  |                                  | <u> </u>                                  |                                                          |                               |                               | $\square$ |
|                                             |                       |                  |                                  | <u> </u>                                  |                                                          |                               |                               | $\square$ |
|                                             |                       |                  |                                  | <u> </u>                                  |                                                          |                               |                               | Ц         |
|                                             |                       |                  |                                  |                                           |                                                          |                               |                               | ▶         |
|                                             |                       |                  |                                  |                                           |                                                          |                               |                               |           |